# Jak vytvořit událost na Facebooku

Doporučení, jak správně vytvořit událost. Přečtěte si pár našich rad.

# Stručný přehled co je důležité vyplnit

- Událost tvořte vždy jako VEŘEJNOU (obrázek č.1 1 )
- Nadpis nepište zde znaky typu srdíčka. Stačí jasný název události (obrázek č.1 3)
- Obrázek = 3:1 (min. 1200x400 pixelů) (obrázek č.1 2 )
- Místo konání Důležité (obrázek č.1 4)
- Datum od vč. času zahájení (obrázek č.1 5)
- Datum do vč. času ukončení (obrázek č.1 6 )
- Popis Napište o čem událost je + případně www odkaz na stránky (obrázek č.1 7 )

| Fotka udalosti 0                                 |                                       |                                |      |             | ×          |
|--------------------------------------------------|---------------------------------------|--------------------------------|------|-------------|------------|
|                                                  | Aby byly výsledky co                  | Změnit                         | fotk | tu události | 920 x 1080 |
| Nazev udalosti 🛛                                 | ptxélű (poměr střan                   | 16:9)<br>asný název            |      |             | 0764       |
| Misto konàni 🛛                                   | U.4 misto ne                          | abo adresu                     |      |             |            |
| 5 Začatek                                        | 12.5.2017 🗐                           | 09:00                          | 0    | UTC+02      |            |
| 6 Konec                                          | 12.5.2017 📋                           | 12:00                          | 0    | UTC+02      |            |
| odrobnosti<br>ejte lidem védět, který<br>Popis 0 | typ události pořád<br>Reknéte lidem o | áte a co můžou<br>události víc | oče  | -kávat      |            |

Obrázek 1 - Jak vypadá událost

#### **Nadpis**

Facebook sám navede, které znaky v nadpisu nemají být. Nadpis napište jasně, jednoduchým a výstižným textem. Zdržte se vykřičníků, srdíček a jiných znaků. Sami si událost znepřehledňujete pro vyhledávání.

Správně je např:

5. Farmářské trhy 2017

### Obrázek

Obrázek dle FB má mít rozměry 784 x 295 pixelů. Ale pro stránky Lifeln.town a jednotlivá města, je potřeba aspoň 1200x400 pixelů. A to z důvodu, aby byl obrázek hezky zobrazen a nebyl "kostičkovaný".

TIP: zadejte obrázek raději větší, nebo v poměru 3:1.

#### Místo konání

Je důležité vyplnit. Podle něj jsme schopni identifikovat kde se Vaše akce koná, stejně jako vyhledávače na internetu, Facebook. Když začnete zadávat místo, Facebook Vám nabídne nejbližší podobné. Nebo si můžete zadat své.

Doporučujeme vybrat nějaké z nabídky Facebook-u, zpravidla je již prolinkované skrz vyhledávače a tím bude Vaše událost lépe viditelná.

# Popis

Do popisu se nebojte vložit co nejvíce informací o události. Pokud tyto informace již někde máte v textové podobě, klidně použijte **CTRL+C** (kopírovat) a **CTRL+V** (vložit).

**TIP**: zadejte do popisu vždy webový odkaz na vaše stránky, ideálně přímo na událost (tento odkaz najdete v adresním řádku prohlížeče viz. Obrázek 2 - Kde najdete odkaz na stránku v prohlížeči).

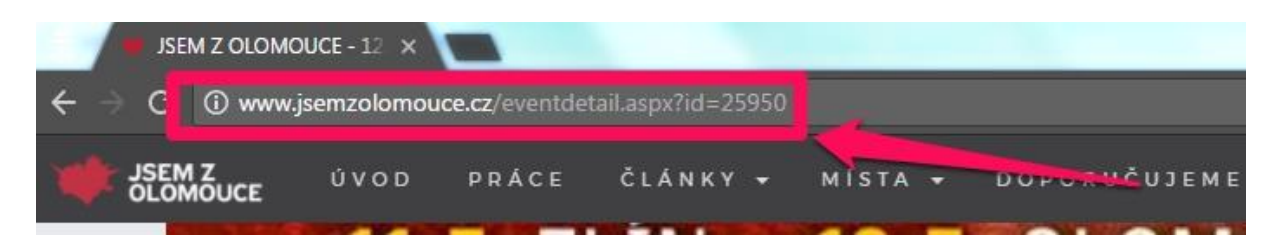

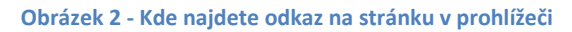